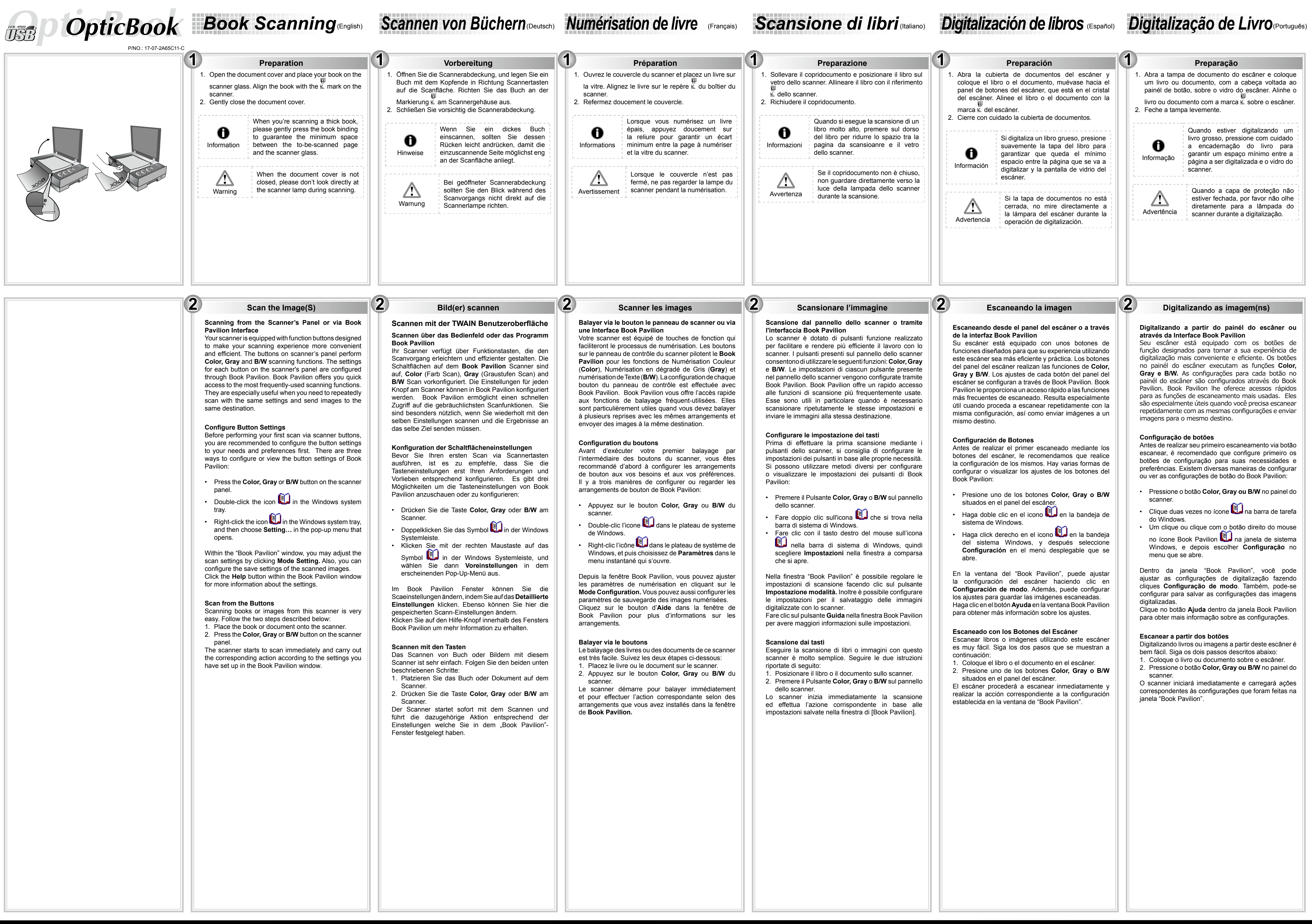

Refer to the online help to guide you through any questions you may have while using this scanner. You may also consult the complete "user's guide", which is automatically installed on your computer with the scanner software.

Nähere Informationen zu Fragen, die bei der Benutzung dieser Software auftauchen könnten, finden Sie in der Online - Hilfe. Weitere Hinweise enthält auch das "Benutzerhandbuch", welches mit der Scanner-Software automatisch installiert wurde.

Reportez vous a l'aide online pour trouver les réponses aux questions qui peuvent se poser lors de l'utilisation du Logiciel de gestion des documents. Vous pouvez également consulter le "guide de L'utilisateur", qui est installe automatiquement sur votre ordinateur avec le logiciel du scanner.

Fare rifirmento alla guida in linea per eventuali chiarmenti E possibili inoltre consultare il "maunale dellútente", installato automaticamnete nel computer con ils software dello scanner.

Si tiene alguna duda sobre el uso del Software de adminstarcion de documentos, consulte la ayuda en linea. Tambien puedo encontrar otras ayudas en el "manual del usuario", instalado automaticamente en su computadora con el Software

M/ Consulte a ajuda online para esclarecer qauisquer dúvidas que for a construct of a ploce on mine para escaraccer qualsquer duvidas que possa ter. Também poderá consultar o "manual do utilizador", o qual foi automaticamente instalado no seu compatador, juntamente com o Software do scanner.

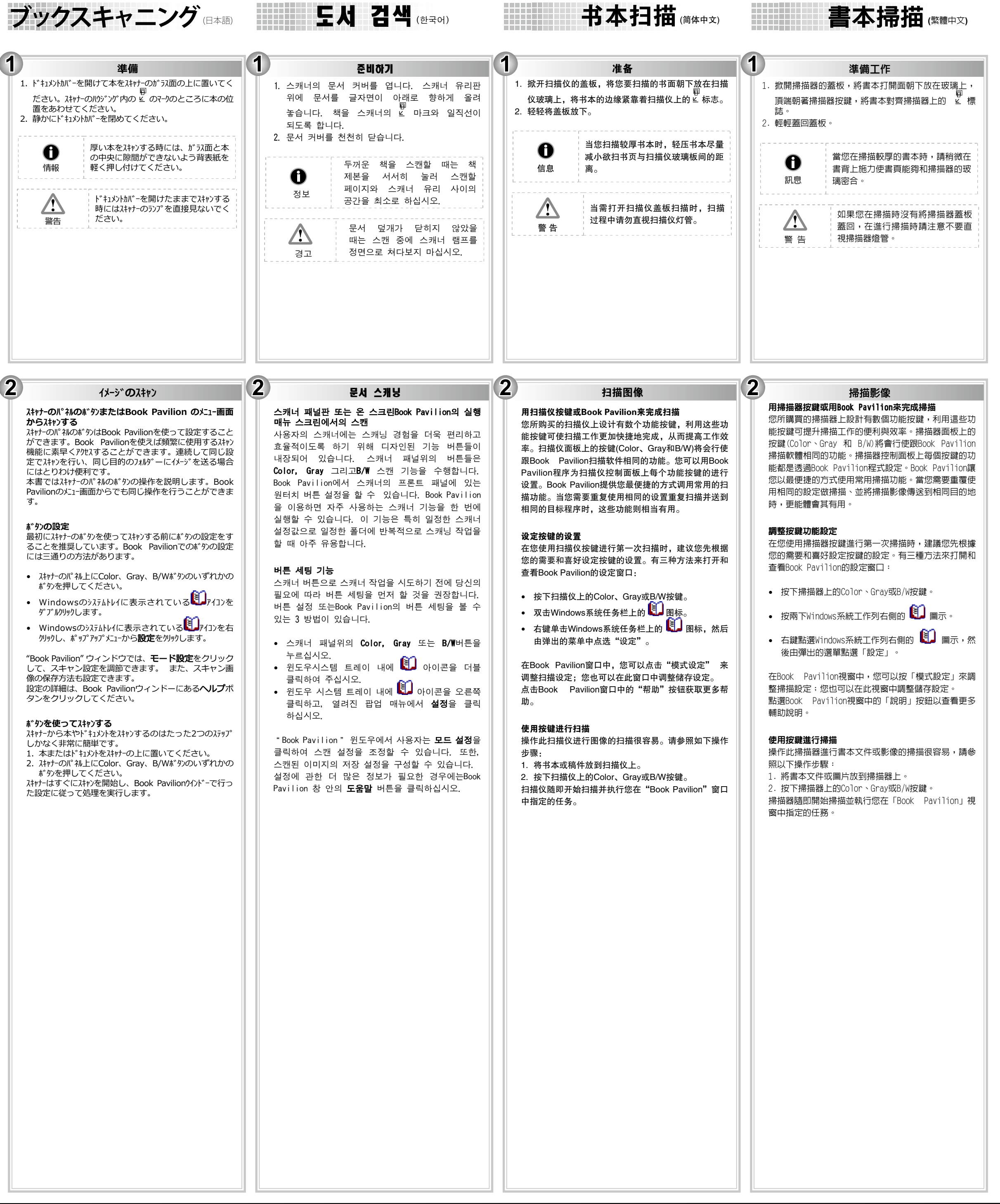

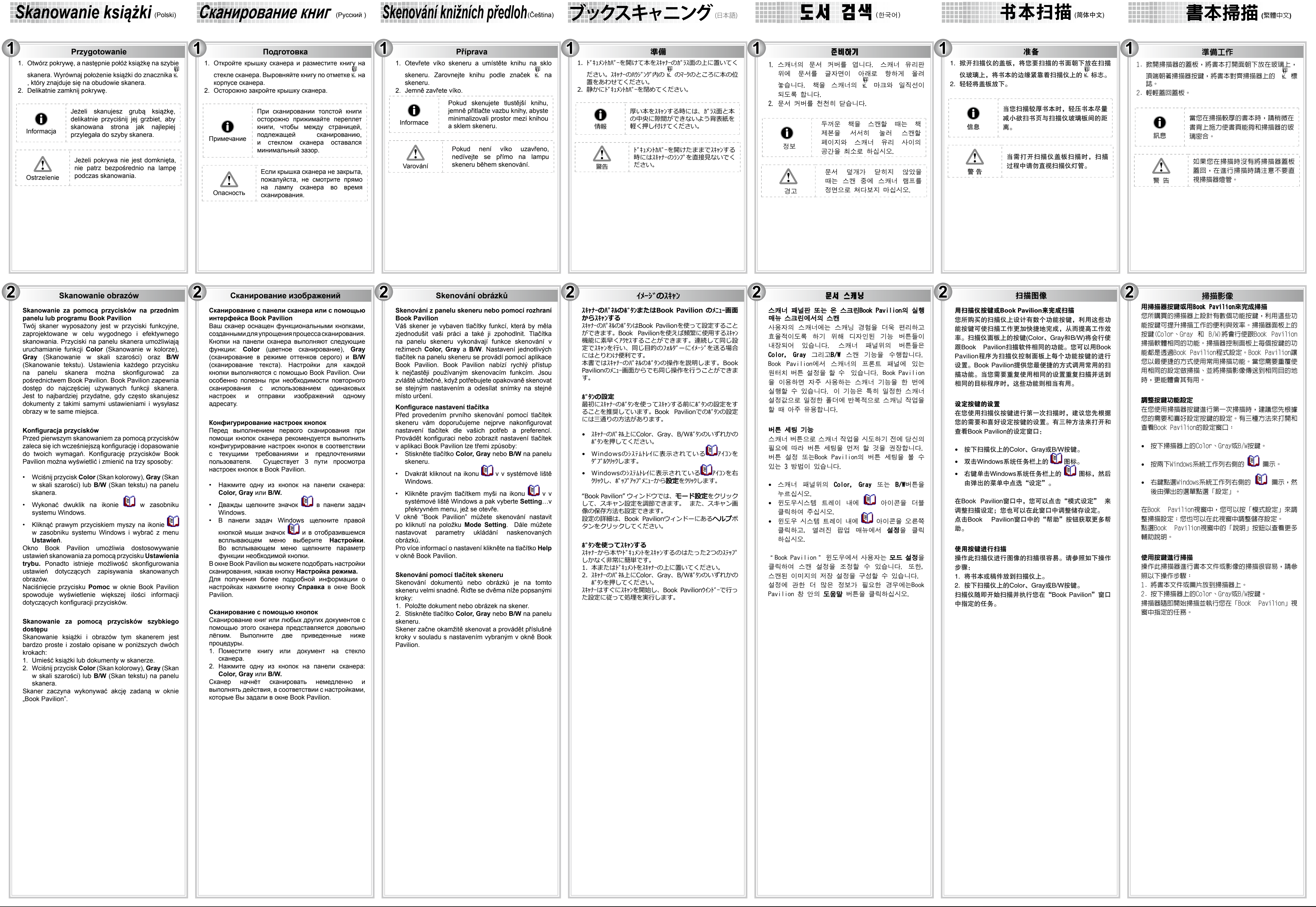

W razie pytań i wątpliwości dotyczących użytkowania skanera, skonsultuj się z podręcznikiem pomocy online.
Możesz także zajrzeć do "Podręcznika Użytkownika", który jest nstalowany automatycznie wraz z oprogramowaniem skanera.

M/

3